Giovani comunicatori per la città interculturale Istituto Manfredi Tanaro classe 5 ET Percorso di PCTO in collaborazione con il Comune di Bologna - Centro Documentazione e Intercultura Prodotto realizzato dagli studenti e dalle studentesse della classe. di Selmi Giulia, DegliEsposti Marica, Giornaliero Elena, Prussiani Irene e Bruno Melissa classe 5 et Istituto Manfredi Tanari

# Come consultare i voti su classeviva

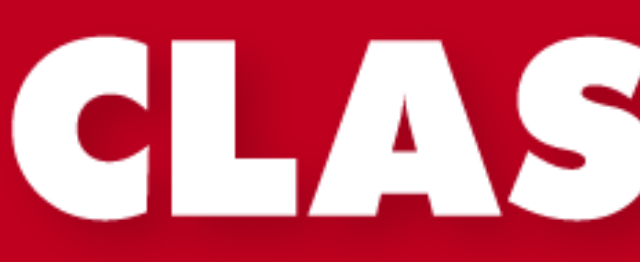

*Il cuore pulsante* della scuola del futuro

# CLASSE////

La Scuola del futuro, oggi

## ACCEDERE AL REGISTRO ELETTRONICO TRAMITE LE CREDENZIALI, E CLICCARE SU VOTI

| ANNO PRECEDENTE<br>2019/2020  | Vai all'a.s. 2019/202<br>Vai all'anno precedente   |
|-------------------------------|----------------------------------------------------|
| <b>DIDATTICA</b><br>materiali | Materiale didattico                                |
| ASSENZE<br>Consulta assenze   | Le mie assenze                                     |
| <b>VOTI</b><br>Consulta voti  | Controlla i voti di                                |
| <b>LEZIONI</b><br>Argomenti   | Argomenti svolti a le                              |
| AGENDA<br>Planner             | Esercitazioni Compit                               |
| NOTE<br>Note online           | Note disciplinari e a                              |
| BACHECA<br>Bacheca online     | Consulta la bacheca<br>Visualizza le comunicazioni |
| SCRUTINI<br>Esito             | Esito Scrutini                                     |
|                               |                                                    |

| 20          | ?          |
|-------------|------------|
|             | Aluto      |
|             | Aiuto      |
|             | Aluto      |
| zione       | Aiuto      |
| i Appur ti  | 2<br>Aiuto |
| nnotazic ni | Aiuto      |
|             | ?<br>Aiuto |
|             | Aiuto      |

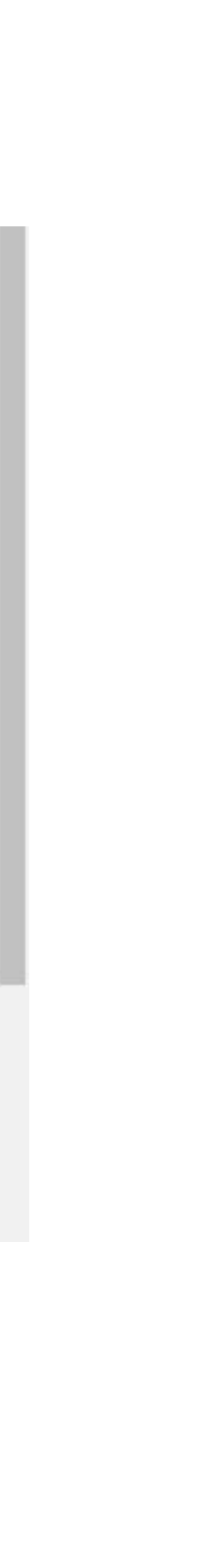

### QUESTA È LA SCHERMATA PRINCIPALE, IN VOCE DETTAGLIO PER **VEDERE OGNI VOTO PER MATERIA CON L'ARGOMENTO SCRITTO**

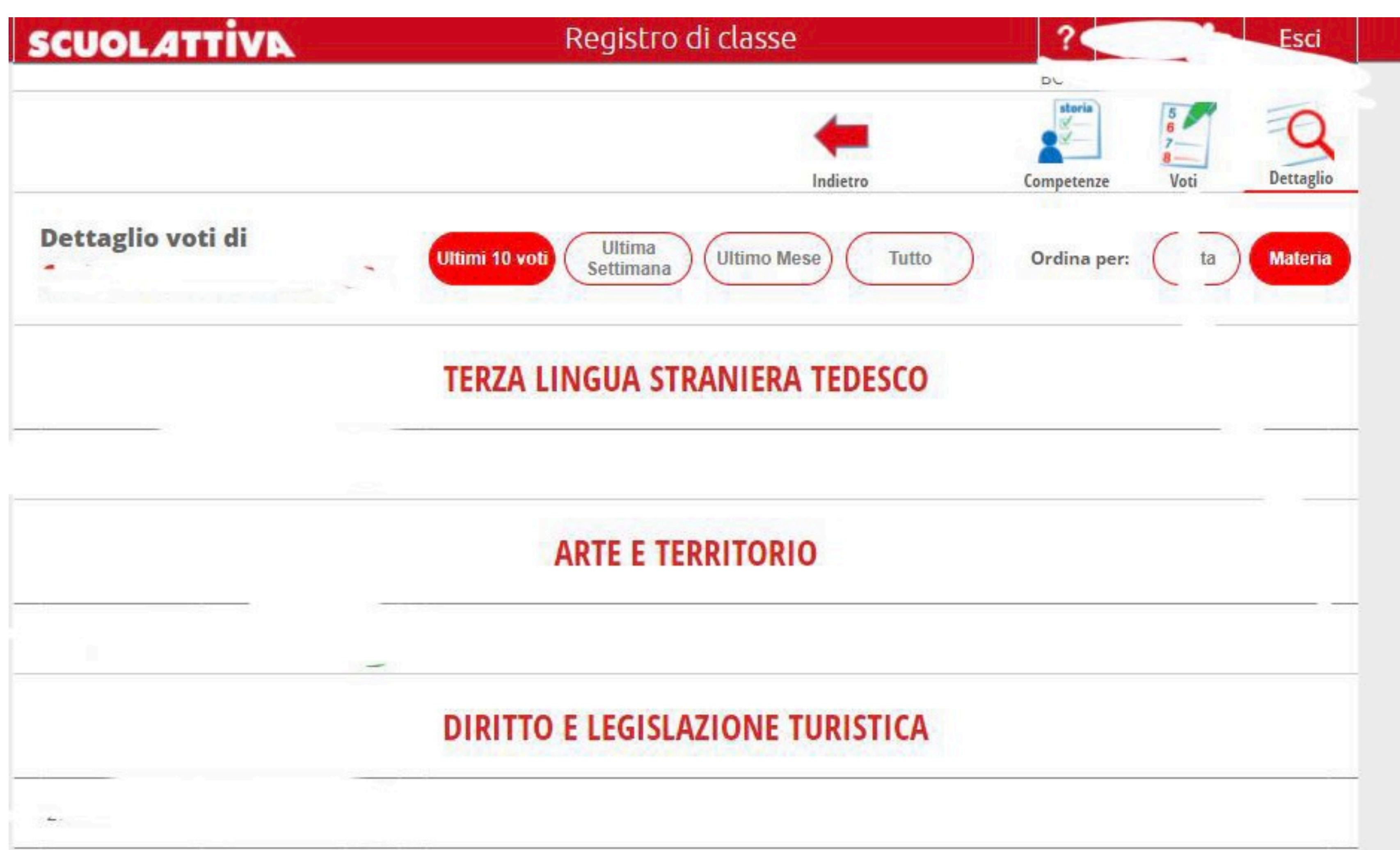

|   | ARTE          |
|---|---------------|
|   |               |
|   | DIRITTO E LEO |
| 4 |               |

### • CLICCANDO IN ALTO A DESTRA LA VOCE "VOTI", SI ACCEDE ALLA LISTA INTERA **DEI VOTI.**

• CLICCANDO SU "SCRITTO" SI ACCEDE AI VOTI ESCLUSIVAMENTE SCRITTI, **UGUALE PER LA VOCE "ORALE" E PER LA VOCE "PRATICO"** 

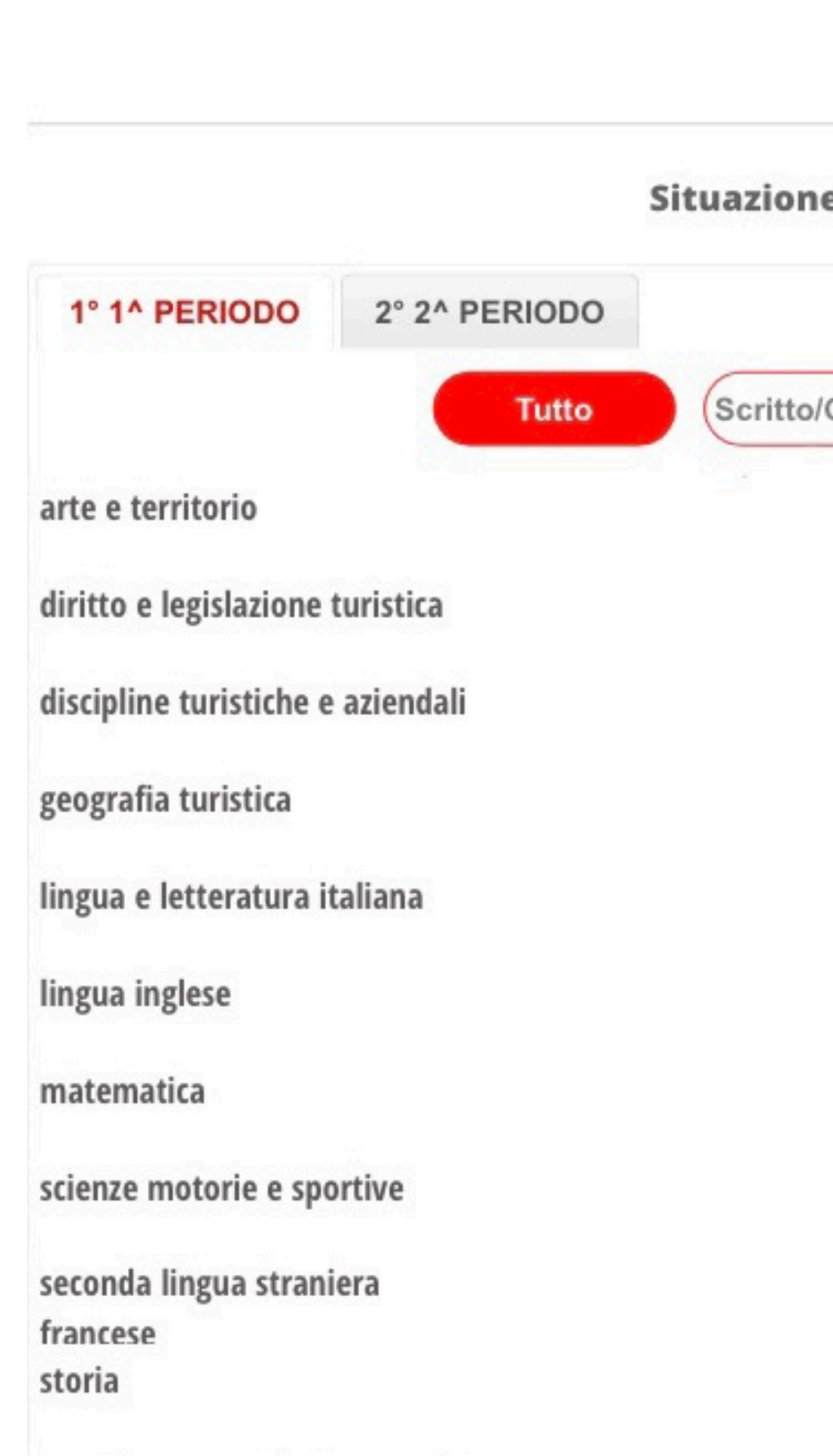

|              | -         | storia     | 5 6 7 8 | 0        |
|--------------|-----------|------------|---------|----------|
| e voti di    | Indietro  | Competenze | Voti    | Dettagli |
| Grafico Ore' | ) Pratico |            |         |          |
|              |           |            |         |          |
|              |           |            |         |          |
|              |           |            |         |          |
|              |           |            |         |          |
|              |           |            |         |          |
|              |           |            |         |          |